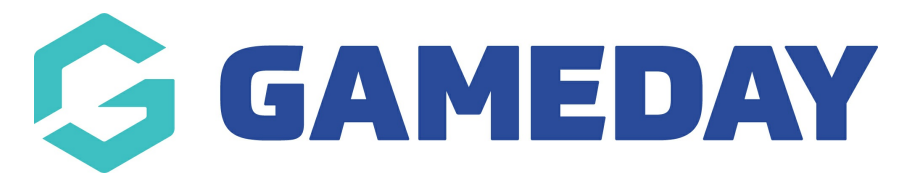

### **Registration Forms | Overview**

Last Modified on 10/02/2025 9:30 am AEDT

## **Overview**

A **Registration Form** allows you to create, customise and publish a public-facing form for your members to complete as part of their registration to your organisation.

Registration Forms are a key asset and the central point to which you can add products, custom fields, messaging and branding to give your members a best-in-class registration journey.

When done well, setting up a Registration Form through your Passport database can completely transform the way you operate, giving you an automated and user friendly solution for collecting memberships and fees, and developing a database with clean, relevant and valuable data.

Among the many benefits of using Passport's Registration Forms are:

- You can make use of our integrated payment gateway to offer payment methods including Visa, MasterCard, Apply Pay and Google Pay.
- Incoming funds are automatically settled to your nominated bank account on a weekly basis. Click here to learn more.
- You can customise the vast majority of your Registration Forms to make it look like your own, making your brand front and centre and giving your members a strong first impression.
- You can customise the structure of your forms based on a registrant's date of birth, gender, member type, question responses and more, allowing a single form to automatically present the right information to the right people.
- Registration Forms can be used for membership registrations, program registrations and competition registrations for individuals and teams, and can be directed to any level of your hierarchy.
- Form sharing allows higher levels of a hierarchy to create a form template and share it with lower levels of the hierarchy to add their own content and use it as their own unique URL.
- Questions and products can be validated and mandated to ensure you are getting all the information you need from your members, and collecting payment at the point of registration.

# **Registration Form List**

To access your Registration Form List, click **Registrations** > **REGISTRATION FORMS** in the left-

#### hand menu

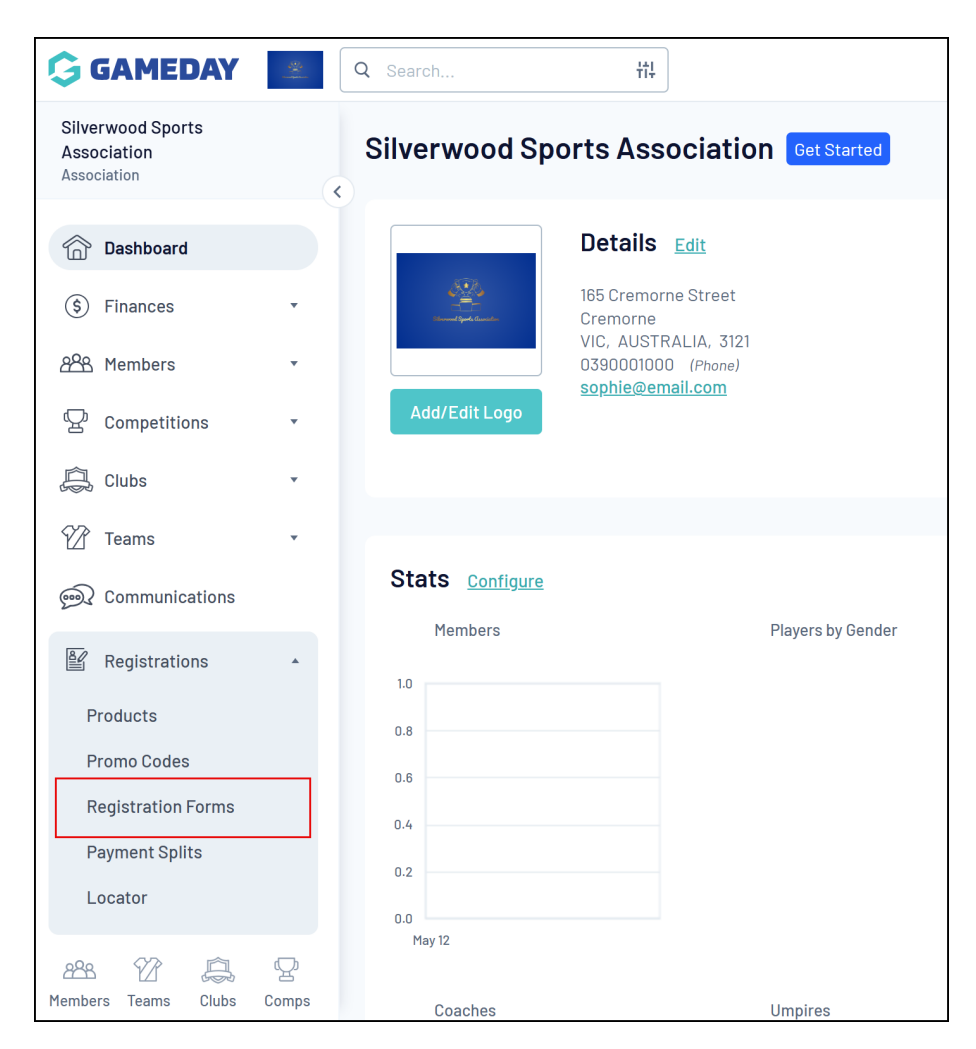

Your Registration Form List will show you a list of any existing Registration Forms that you have created, or that have been shared with you from a higher level (**Parent Body Forms**), as well as your own forms in a separate tab

| Silverwood Sports<br>Association<br>Association | • | Registration Forms <sup>@</sup>                      |        |                       |                          |      | Add N | ew Form |  |
|-------------------------------------------------|---|------------------------------------------------------|--------|-----------------------|--------------------------|------|-------|---------|--|
| 💮 Dashboard                                     |   | Parent Body Forms Association Forms                  |        |                       |                          |      |       |         |  |
| (\$) Finances 898 Members                       | • | Parent Body Forms                                    |        | Q Search form names   |                          | All  |       | •       |  |
|                                                 |   | Name                                                 | Status | Туре                  | Dates                    |      |       |         |  |
| ピ Competitions                                  | * | Association Registration Form (#53376)               | Active | Member to Association | No dates set             | View | Edit  |         |  |
| 🛱 Clubs                                         | Ŧ | Team Registration Form (#110511)                     | Active | Team to Association   | No dates set             | View | Edit  |         |  |
| 🗭 Teams                                         | • | Club Merchandise Payment Form (#114783)              | Active | Member to Club        | No dates set             | View | Edit  |         |  |
| Dommunications                                  |   | National Membership Registration Form 2024 (#116374) | Active | Member to Club        | No dates set             | View | Edit  |         |  |
| Registrations                                   | * | Club Registration Form (#116375)                     | Active | Member to Club        | No dates set             | View | Edit  |         |  |
| Products                                        |   | National Membership Form (#116667)                   | Active | Member to Club        | 1 Jan 2025 - 31 Dec 2025 | View | Edit  |         |  |
| Promo Codes                                     |   | National Membership Form 2025 (#116668)              | Active | Member to Club        | 1 Sep 2024 - 31 Dec 2025 | View | Edit  |         |  |
| Registration Forms                              |   | National Membership Form 2025 (#116792)              | Active | Member to Club        | 1 Jan 2025 - 31 Dec 2025 | View | Edit  | •••     |  |

Information available on this page includes:

• Registration Form Name: The name of the form as displayed in both your Passport

database and on the front-end form for your members to see

- **Registration Form Type**: Denotes where registrations are being sent, and the type of registrant that would use the form. Click here for more information on Registration Form Types
- **Dates**: If automatic activation and expiry dates have been applied to the form, they will appear here

### Actions

Your Product List offers a number of actions, including:

| ط<br>Registration Forms <sup>@</sup>                 | 3 Add New Form |                       |                          |      |      |     |
|------------------------------------------------------|----------------|-----------------------|--------------------------|------|------|-----|
| Parent Body Forms Association Forms                  | 6              | ļ                     |                          |      |      | ß   |
| Parent Body Forms                                    |                | Q Search form names   |                          |      | All  |     |
| Name                                                 | Status         | Туре                  | Dates                    | 7 .  |      |     |
| Association Registration Form (#53376)               | Active         | Member to Association | No dates set 🔞           | View | Edit | 🔘   |
| Team Registration Form (#110511)                     | Active         | Team to Association   | No dates set             | View | Edit |     |
| Club Merchandise Payment Form (#114783)              | Active         | Member to Club        | No dates set             | View | Edit |     |
| National Membership Registration Form 2024 (#116374) | Active         | Member to Club        | No dates set             | View | Edit | ••• |
| Club Registration Form (#116375)                     | Active         | Member to Club        | No dates set             | View | Edit | ••• |
| National Membership Form (#116667)                   | Active         | Member to Club        | 1 Jan 2025 - 31 Dec 2025 | View | Edit |     |
| National Membership Form 2025 (#116668)              | Active         | Member to Club        | 1 Sep 2024 - 31 Dec 2025 | View | Edit | ••• |

1. Page Tooltip: Learn more about how this feature works

**2. Form Owner Tabs**: Toggle the list between Parent Body Forms (forms created at a higher level of the hierarchy) and your own level's forms

- 3. Add A New Form button: Create a new form from scratch
- 4. Search: Search for registration forms by name
- 5. Status Filter: Filter forms in the list by Active/Inactive status
- 6. View Form: Opens the front-end registration form link in a new tab
- 7. Edit Form: Make changes to the registration form

**8. More Options:** Access some additional options, which may include downloading a QR code, setting the form as your primary form, copying the URL and more

Note: Options available in the More Options section may vary depending on your sport

### What's Next?

Why not have a go at creating your own form? Get started by selecting the Add New Form button

#### Create a Registration Form

If you are part of a hierarchy that does not allow you to create new forms, you can add content to an existing parent body form by following the steps below:

👉 Edit a Parent Body Form